### Search and Manipulate Data

There are many possibilities to search in the databases included in Janis:

- Using the 'Search' option in the menu.
- Right-clicking on the data line in the plot window, and chose 'search'

Different search features:

- The EXFOR search window contains most keywords that are included in the EXFOR format.
- CINDA includes searches on the reaction string as well as a cross correlation with EXFOR data.
- The ENDF search window.
- Decay lines.
- Resonances.

| yer bio chan - bio chan - bio ch                                                                                                    | S INCOME                                                                                                    | -            |                                              |                                                                                                    |                   |            |               |                                                                                                    |                                                                      |          |           |               | La tel                 |  |
|----------------------------------------------------------------------------------------------------|----------------------------------------------------------------------------------------------------|--------------|----------------------------------------------|----------------------------------------------------------------------------------------------------|-------------------|------------|---------------|----------------------------------------------------------------------------------------------------|----------------------------------------------------------------------|----------|-----------|---------------|------------------------|--|
| Al Contraction of the second second secon                                                                                                    | Target                                                                                                    |              |                                              |                                                                                                    |                   |            | Title and Aut | la                                                                                                    |                                                                      |          |           |               | Seath                  |  |
|                                                                                                    | I MICCH                                                                                                    | bee .        |                                              | - A. 32 - State 1                                                                                                    |                   | 14         | 7001          |                                                                                                    |                                                                      |          |           |               |                        |  |
| mende i forming forming formin                                                                                                    | Quetty                                                                                                    |              |                                              |                                                                                                    |                   | -          | uturia)       |                                                                                                    |                                                                      |          |           | 1400          | Open results           |  |
|                                                                                                    | Second I                                                                                                    |              |                                              |                                                                                                    |                   | -10        |               |                                                                                                    |                                                                      |          |           |               | Save results           |  |
| Name Name Name Name Name   Alter Name Name Name Name Name   Alter Name Name Name Name Name   Alter Name Name Name Name Name   Alter Name Name Name Name Name   Alter Name Name Name Name Name   Alter Name Name Name Name Name   Alter Name Name Name Name Name   Alter Name Name Name Name Name   Alter Name Name Name Name Name   Alter Name Name Name Name Name   Alter Name Name Name Name Name   Alter Name Name Name Name Name   Alter Name Name Name Name Name   Alter Name Name Name Name Name   Name Name Name Name Name   Name Name Name Name Name   Name Name Name Name Name   Name Name Name N                                                                                                    |                                                                                                    |              |                                              |                                                                                                    | -                 | - 18       |               |                                                                                                    |                                                                      |          |           |               | Pres                   |  |
|                                                                                                    | pergent :                                                                                                    |              |                                              |                                                                                                    |                   | Tor: Perd. |               |                                                                                                    |                                                                      |          |           |               |                        |  |
| Alek Hanini, Vi Makora<br>Mariji Vi Makora<br>Mariji Vi Mariji Vi Makora<br>Mariji Vi Makora<br>Mariji Vi Mariji Vi Makora<br>Mariji Vi Mariji Vi Makora<br>Mariji Vi Mariji Vi Makora<br>Mariji Vi Mariji Vi Mariji Vi Mariji Vi Mariji Vi Mariji Vi Mariji Vi Mariji Vi Mariji Vi Mariji Vi Mariji Vi Mariji Vi Mariji Vi Mariji Vi Vi Mariji Vi Mariji Vi Mariji Vi Mariji Vi                                                                                                    | Avetin                                                                                                    |              |                                              |                                                                                                    |                   |            | 706 (         |                                                                                                    |                                                                      |          |           | Peort         |                        |  |
| Noise Add/Adduct/Adduct Noise/ (damer)   Noise Noise/ (damer) Noise/ (damer)   Noise Noise/ (damer)                                                                                                    | Sociarit Projectile : Dicheutrone                                                                                                    |              |                                              |                                                                                                    |                   |            | Dete: from to |                                                                                                    |                                                                      |          |           |               | Core                   |  |
|                                                                                                    | Pro                                                                                                    | OH I P       | +4.+11.P+15                                  | *8.50+F=8.6+5+P                                                                                                    |                   | 18         |               |                                                                                                    |                                                                      |          |           |               |                        |  |
| Norm     Norm     Norm <th< td=""><td></td><td></td><td></td><td></td><td></td><td></td><td></td><td></td><td></td><td></td><td></td><td>-</td><td></td></th<>                                                                                                    |                                                                                                    |              |                                              |                                                                                                    |                   |            |               |                                                                                                    |                                                                      |          |           | -             |                        |  |
|                                                                                                    | Product                                                                                                    |              |                                              | 100 C 100 C 100 C 100 C 100 C 100 C 100 C 100 C 100 C 100 C 100 C 100 C 100 C 100 C 100 C 100 C 100 C 100 C 100                                                                                                    |                   |            | Ares 1        |                                                                                                    | Certify)                                                             |          |           |               |                        |  |
| seg lang<br>legt i i i i i i i i i i i i i i i i i i i                                                                                                    | Z.:                                                                                                    |              |                                              | A   State                                                                                                    |                   | 1          | 6481          |                                                                                                    |                                                                      |          |           | 1             |                        |  |
| Bits     Bits     Bits <th< td=""><td>timp fing</td><td></td><td></td><td></td><td></td><td></td><td>(anna h</td><td></td><td></td><td></td><td></td><td></td><td></td></th<>                                                                                                    | timp fing                                                                                                    |              |                                              |                                                                                                    |                   |            | (anna h       |                                                                                                    |                                                                      |          |           |               |                        |  |
| Open (1)     Open (1)                                                                                                    | Grange i                                                                                                    |              |                                              | (* E (*                                                                                                    |                   |            |               | -                                                                                                    | Contractor .                                                         |          |           |               |                        |  |
| Barting     Barting     Barting <t< td=""><td colspan="3">Over to</td><td></td><td colspan="5">tayward Color yaw</td><td></td></t<>                                                                                                    | Over to                                                                                                    |              |                                              |                                                                                                    | tayward Color yaw |            |               |                                                                                                    |                                                                      |          |           |               |                        |  |
|                                                                                                    |                                                                                                    |              |                                              |                                                                                                    |                   |            | -             |                                                                                                    |                                                                      |          |           |               |                        |  |
| Image: Instant     Image: Instant     Image:                                                                                                    | Same                                                                                                    |              |                                              | NE DORTS                                                                                                    |                   |            |               |                                                                                                    |                                                                      |          |           |               |                        |  |
| Control     Control     Control <t< th=""><th></th><th></th><th></th><th>and the second second s</th><th></th><th></th><th></th><th></th><th></th><th></th><th></th><th></th><th></th></t<> |                                                                                                    |              |                                              | and the second second s |                   |            |               |                                                                                                    |                                                                      |          |           |               |                        |  |
| No.10     Total     No.10     No.10     <                                                                                                    | states in                                                                                                    | east 2wb     | 4 Taritet Br                                 | (22) . Incidentifunturie-IV, Processes-IV-ed-el                                                                                                    |                   | 6.6.72+P-1 | 1.4+5+75      |                                                                                                    |                                                                      |          |           |               |                        |  |
| Operation     Description     Operating     Particle     Particle                                                                                                    | Sauda                                                                                                    |              |                                              |                                                                                                    |                   |            |               |                                                                                                    |                                                                      |          |           |               |                        |  |
| Nametry     Point     Nametry     O     O     O     O     O     O     O     O     O     O     O     O     O     O     O     O     O     O     O     O     O     O     O     O     O     O     O     O     O     O     O     O     D     Nametry     D     Nametry     O     D     Nametry     D     Nametry <thd< t<="" th=""><th></th><th></th><th></th><th></th><th></th><th></th><th></th><th></th><th></th><th></th><th></th><th></th><th>C Harmon</th></thd<>                                                                                                    |                                                                                                    |              |                                              |                                                                                                    |                   |            |               |                                                                                                    |                                                                      |          |           |               | C Harmon               |  |
| Name     Name     Name <t< th=""><th>Subarder 1</th><th>-</th><th>Instat</th><th>L. Baster</th><th>T-A</th><th>1.0</th><th>1.4.000</th><th>1 and the second</th><th>100</th><th>2-10-04</th><th>1.64</th><th></th><th colspan="2">Automatica .</th></t<>                                                                                                    | Subarder 1                                                                                                    | -            | Instat                                       | L. Baster                                                                                                    | T-A               | 1.0        | 1.4.000       | 1 and the second                                                                                                    | 100                                                                  | 2-10-04  | 1.64      |               | Automatica .           |  |
| 2010 C1 C1                                                                                                    |                                                                                                    | 10.84        |                                              |                                                                                                    | 1.4               |            | - parts       |                                                                                                    |                                                                      |          | Type      |               |                        |  |
| 2011 C. 1 C. C. C. C. C. C. C. C. C. C. C. C. C.                                                                                                    | M0027-038                                                                                                    | CH.          |                                              | 8-C-1294/8+F+A0143-7,3EQ,5EG,,CACC                                                                                                    | G                 | 100,58     | E             | P.Dedylow                                                                                                    | ABUTRON CROSS-SECTIONS FOR ELEMENTS OF EXPRESSION 1                  | D.K MPP  | 1         | 1,0440,275    | PL(4),437,8007         |  |
| 2018 C. C. C. C. C. C. C. C. C. C. C. C. C.                                                                                                    | MR27.838                                                                                                    | C12          |                                              | 8-C-12N/9+F+A(3-U-7.92Q.526_CALC                                                                                                    | a                 | 90,58      | -             | P Debyline                                                                                                    | -MELTRON-CROSS-SECTIONS FOR ELEMENTS OF REOPEDICAL L                 | 23.8.489 | w         | W.10401       | 1096,811329            |  |
| 20 (B Ω ) CONVENDUAL (B, K, K) (B K) (B K                                                                                                    | Marg 7 208 1                                                                                                    | CH           |                                              | 8-C 129-947-403-017-90, 524, CAU                                                                                                    | 18                | 180,50     |               | P Destyless                                                                                                    | MELTINOW CROSS-SECTIONS FOR ELEMENTS OF EXCHEDICAL L.                | 214.489  | 5         | Cardo         | EPERA (022 1),0008     |  |
| 20 (B) (C) (C) (C) (C) (C) (C) (C) (C) (C) (C                                                                                                    | Marriel and                                                                                                    | CILL<br>CILL |                                              | S-C-1200 P+19+A(D-C) 7, BC SFL, CRC                                                                                                    | 10                | 10010,000  |               | P Deduction                                                                                                    | HELITAGE CROSS-SECTIONELFOR ELEMENTS OF EXPERICALE.                  | Neter    | of Forder | opic al Probe | other Board, Harvell   |  |
| an mi OL - Kolakee-Solakee, Kolakee (1995), Kolakee (1995), Olekee (1995), Solakee (1995), Solakee (1995), S                                                                                                    | Louis and                                                                                                    | 245          |                                              | A COMPANY OF THE SECOND                                                                                                    | -122              | 10000      |               |                                                                                                    | AND PRODUCED IN CONTRACTOR IN THE PARTY OF REPARTY AND               | 20.000   | 12        | 2 ALLER A     | where the state of     |  |
| an III CLI I COMANNEGUISE, CALICI EN SIL UPANNE REPARA SUSSEMENTE DEPENT FERRERAL DA WE KANANNA SUSSEMENTE DEPENT FERRERAL DA WE C KANANNEGUISE.<br>27 DE CLI I KUSHANNEGUISE, SK. (CLI III SUS). UPANNE REPARA SUSSEMENTE DEPENT FERRERAL DA WE C KANANNEGUISE.                                                                                                    | And a set                                                                                                    | 1.14         |                                              | a citate and a set and the                                                                                                    | 12                | 1000,00    |               | N Contraction                                                                                                    | AND ADDRESS OF COMPANY AND A DESCRIPTION OF RECEIPTION AND           | 200.000  |           | 1.1000.00     | EPON, July 13,4006     |  |
| en de Cal I - Colonan-Gall (de Cal 10   10   10   10   10   10   10   10                                                                                                    | Dant the                                                                                                    | <u>- 85</u>  | <u>(                                    </u> | a C 100 kellentite 1 k mit and                                                                                                    | -12               | 100.00     |               | Contraction of the local division of the local division of the loc | THE OTHER PROPERTY AND ADDRESS OF THE PROPERTY OF THE PROPERTY AND A | 10.000   | -6-       | 0.22          | Charles and the second |  |
|                                                                                                    | Policy of the local of the local of the loca | C.14         | {                                            | N.C. 1000 Automatical and and and                                                                                                    |                   | 100,00     | -             | Contractory Contractory                                                                                                    | THE PROPERTY AND A COMPANY OF ELEMENTS OF ELEMENTS A                 | 200.000  |           |               | And the second         |  |
|                                                                                                    | 1000 - 1000 - 1                                                                                                    |              |                                              | and the property of the party of the                                                                                                    |                   | T DEV. DEV |               | Co Tanitimo                                                                                                    | SECTOR OF OUT OF THE PORT OF THE PORT OF THE PORT OF THE             |          |           | 1,1140        | Creation and a second  |  |
|                                                                                                    |                                                                                                    |              |                                              |                                                                                                    |                   |            |               |                                                                                                    |                                                                      |          |           |               |                        |  |
|                                                                                                    |                                                                                                    |              |                                              |                                                                                                    |                   |            |               |                                                                                                    |                                                                      |          |           |               |                        |  |
|                                                                                                    |                                                                                                    |              |                                              |                                                                                                    |                   |            |               |                                                                                                    |                                                                      |          |           |               |                        |  |
|                                                                                                    |                                                                                                    |              |                                              |                                                                                                    |                   |            |               |                                                                                                    |                                                                      |          |           |               |                        |  |
|                                                                                                    |                                                                                                    |              |                                              |                                                                                                    |                   |            |               |                                                                                                    |                                                                      |          |           |               |                        |  |
|                                                                                                    |                                                                                                    |              |                                              |                                                                                                    |                   |            |               |                                                                                                    |                                                                      |          |           |               |                        |  |
|                                                                                                    |                                                                                                    |              |                                              |                                                                                                    |                   |            |               |                                                                                                    |                                                                      |          |           |               |                        |  |
|                                                                                                    | 175                                                                                                    |              |                                              |                                                                                                    |                   |            |               |                                                                                                    |                                                                      |          |           |               |                        |  |

## **Additional features**

- Computation of data
- Weighting (energy spectra, groups)
- Comparison with other data

## What's new in Janis-3

- Janis-3 contains the latest evaluated data libraries: JEFF-3.1, ENDF/B-VII, JENDL-3.3, FENDL-2.1 ...
- The complete EXFOR database can be accessed, in the original format.
- Bibliographical data in the upgraded CINDA database is available.
- New search interfaces for the EXFOR and CINDA databases.
- The plot window is improved with vectorial display. The user can customize all fields, e.g. titles, x-axis unit presentation, colours, fonts...
- Improved export functionality of data and graphs. CSV, PNG and many other formats are supported
- JANIS is totally integrated as the plotting tool for the NEA web retrievals EVA and EXFOR. See:
  - o www.nea.fr/html/dbdata/eva
  - o <u>www.nea.fr/html/dbdata/x4</u>

# **Frequently Asked Questions**

Please see <u>www.nea.fr/janis/help/</u> for answers and How-To...

Please use <u>janis@nea.fr</u> to send questions to the Janis forum.

## **Contact details**

Nicolas Soppera, <u>janisinfo@nea.fr</u> OECD Nuclear Energy Agency, 12 Blvd des Iles, 92130 Issy-les-Moulineaux, France

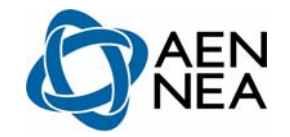

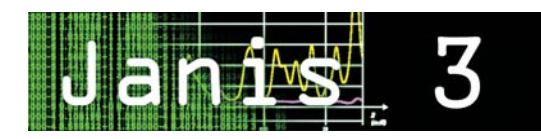

### Summary:

Janis is a display program for nuclear data. It offers flexibility for the comparison of different nuclear data sets. Its powerful and user-friendly navigation tools make it also suitable for educational purposes.

# Janis is free of charge.

## **Getting Started**

- Install Java
- Launch or download Janis from <u>www.nea.fr/janis</u>, or request a DVD from janisinfo@nea.fr

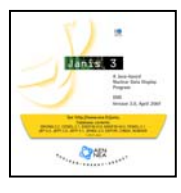

## **Browser Window**

This window contains <u>legends</u>, <u>isotope list</u>, <u>database selection</u> and <u>'chart of nuclides'</u> panes. By double-clicking on the chosen isotope, the plot window appears.

## **Plot Window**

The plot window contains a <u>data pane</u> with graphs, tabular data or decay paths, a <u>settings pane</u> for title customization, etc. and a <u>selection pane</u> to choose data sets.

# Search and Manipulate Data

Several search windows permit to find data in EXFOR, CINDA, evaluated data libraries, NUBASE, et c. Data can be intercompared in the plot window.

# News, FAQ and Contacts

See the web page <u>www.nea.fr/janis</u>

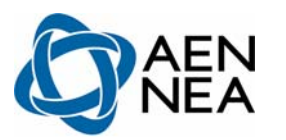

### **Getting started**

Free Download and Usage:

- Java (e.g. JRE version 5.0) needs to be installed to run Janis. Available for free at: <u>http://www.java.com/</u>
- Launch or download Janis from <u>www.nea.fr/janis</u>. Alternatively: request a DVD from the NEA.

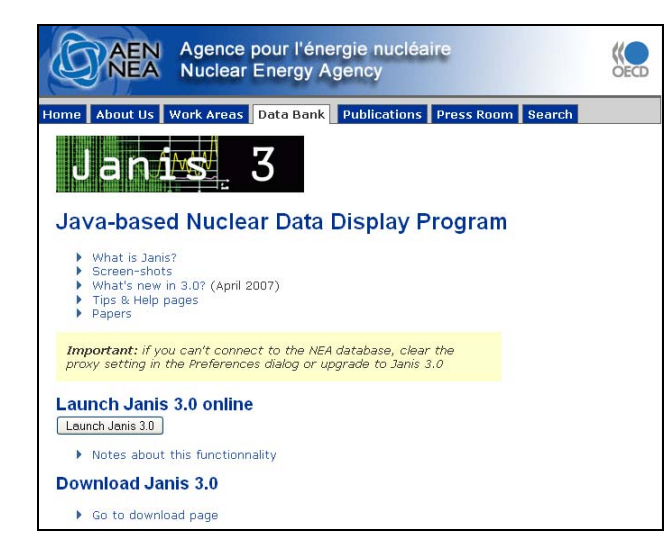

Janis is platform-independent: it runs on all computer operating systems that supports Java.

### Main menu

| <u>File</u>     | Load data, change preferences, exit.  |
|-----------------|---------------------------------------|
| <u>Database</u> | Install remote or local databases.    |
| <u>Search</u>   | Find data in all installed databases. |
| <u>Chart</u>    | Set chart preferences, find nuclides, |
|                 | save chart as figure.                 |
| <u>Help</u>     | Manual, present version details.      |

### The Browser Window

When Janis is launched\*, the browser window appears.

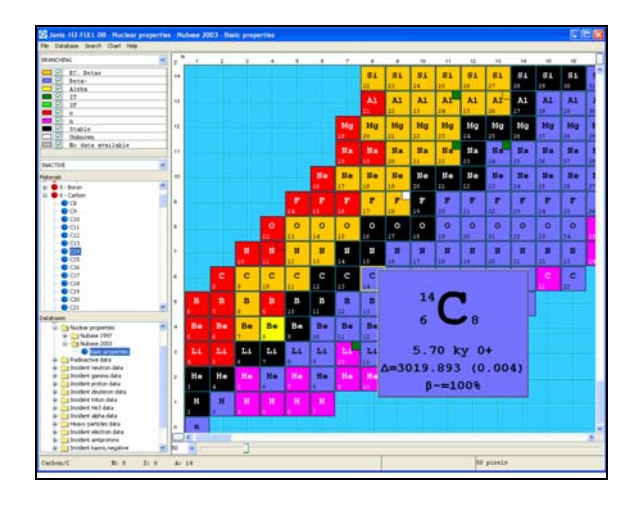

This window contains a 'chart of nuclides' pane with the isotopes that are available in a certain database selected in the bottom-left pane. The middle-left pane contains a list of the isotopes, and the top-left pane shows the legend of the chart pane. The bar at the bottom of the window is used to zoom. By double-clicking on the chosen isotope, the plot window appears (Ctrl-G can be used to find the isotope of interest.) By right-clicking on an isotope, further data on that isotope is shown.

\* If Janis is launched via the NEA Web retrieval system, EVA and EXFOR, a **plot window** is displayed immediately. See also:

- o <u>www.nea.fr/html/dbdata/eva</u>
- o www.nea.fr/html/dbdata/x4

### The Plot Window

The plot window contains three main parts:

- The Data pane with graphs, tabular data or decay paths (shown in different 'tabs').
- The Settings pane (to the right) used to set the x- and y-axes, normalization factors, zoom, titles, colours, unit format...
- The Selection pane in the bottom of the window is used to choose what data to handle. There are many choices here.
  - 'P' plots the selected data set.

  - 'I' presents general information.
  - 'D' is used for decay paths.

Right-clicking on a selected data set gives a menu of choices for manipulating or comparing the data set. See also the menu bar for more options.

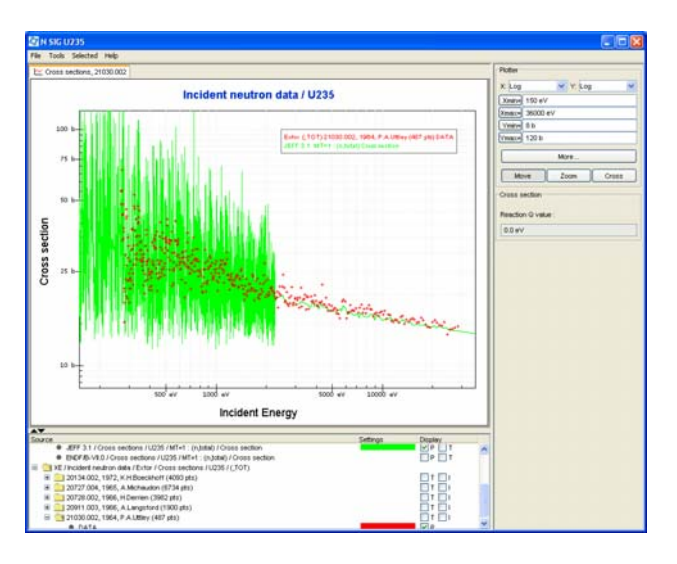